### GTX SERIES ISTRUZIONI PER LA STAMPA SU POLIESTERE SCURO

Versione 1.1 Agosto 2020

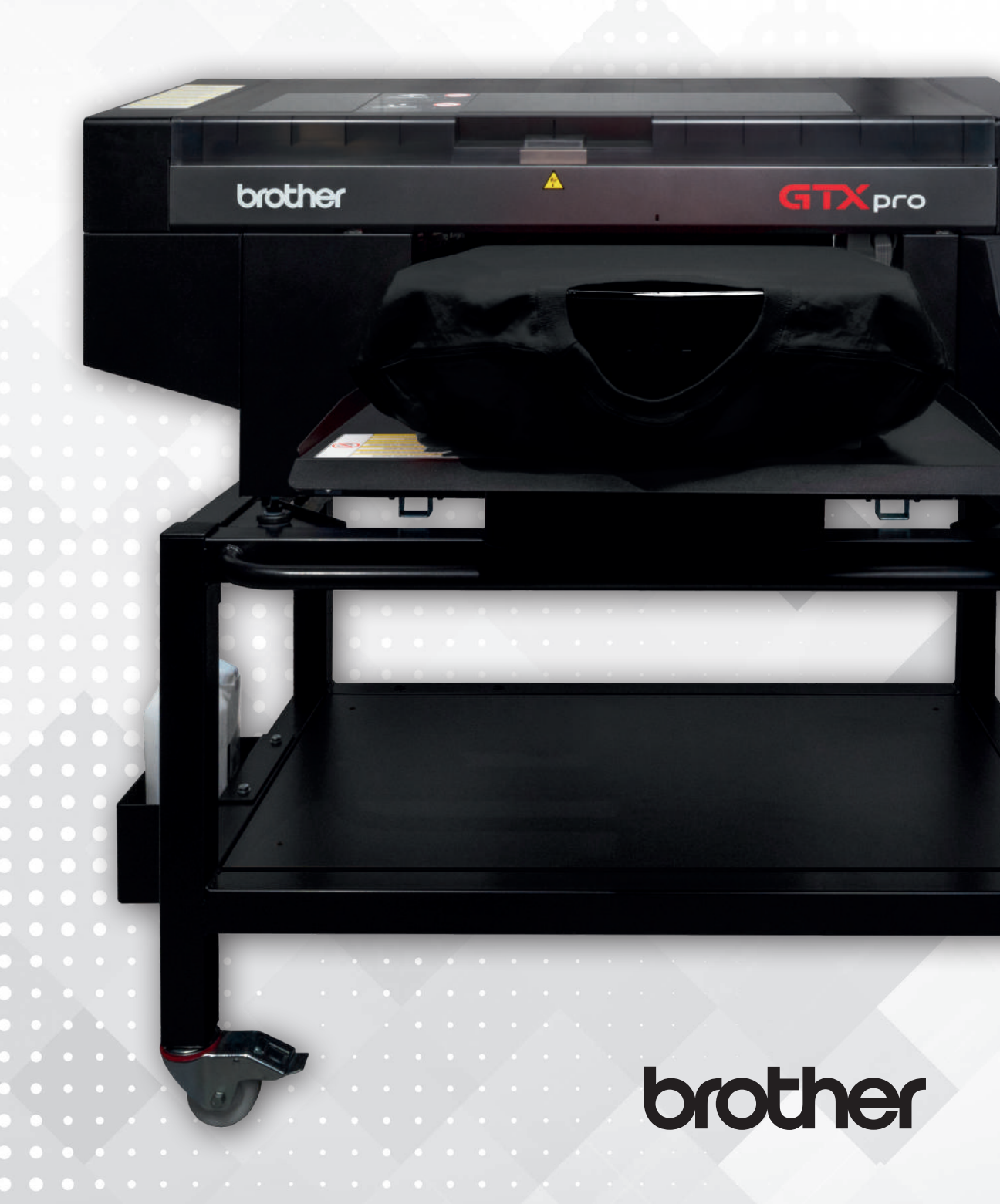

| 1. INTRODUZIONE                                   | 1  |
|---------------------------------------------------|----|
| 2. ISTRUZIONI BROTHER PER LA STAMPA SU POLIESTERE | 2  |
| 2.1. Flusso di Stampa Generale                    | 2  |
| 2.2. Processo di creazione T-Shirt                | 2  |
| 2.2.1. Creazione file da GTX Graphic Lab Basic    | 2  |
| 2.2.2. Processo di asciugatura Pretrattamento     | 12 |
| 2.2.3. Processo di stampa                         | 13 |
| 2.2.4. Processo di asciugatura inchiostro         | 13 |
| 2.2.5. Lavaggio                                   | 13 |
| 3. ISTRUZIONI IMPORTANTI                          | 14 |
| 4. ESEMPI DI STAMPA                               | 15 |

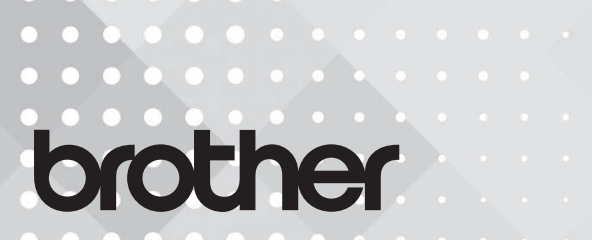

### **1. INTRODUZIONE**

Introduzione del processo di stampa su poliestere scuro con GTX

### PREPARAZIONE

- ✓ Stampante GTX series
  - Pretrattamento (originale Brother)
  - Inchiostro (originale Brother)
- Pressa (Si raccomanda modello di pressa pneumatico)
  - Lavatrice

Software speciale "GTX Polyester" - software di conversione dedicato alla stampa su poliestere per stampanti serie GTX (versione di prova 1.1.0.0) valido fino al 30 giugno 2021

| GTX Polyester                                                                                                    | > |
|----------------------------------------------------------------------------------------------------|---|
| brother                                                                                                    |   |
| Brother GTX Polyester Version 1.1.0.0<br>Copyright (C) 2019-2020 Brother Industries, Ltd.<br>All Rights Reserved. |   |
| OK                                                                                                    |   |
|                                                                                                    |   |

### Firmware

### PER GTX

Versione Firmware 3.20.0001 GTX4FIRM3200000.bwf o superiore

#### PER GTXPRO/PROB

Versione Firmware 1.20.0002 GTXproFIRM\_01200002.bwf o superiore

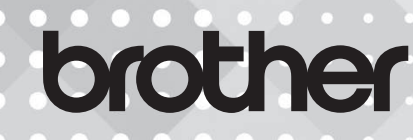

### 2. ISTRUZIONI BROTHER PER STAMPA SU POLIESTERE 2.1. FLUSSO DI STAMPA GENERALE

| Processo Pretra                 | attamento                                  | Processo Stampa       | Processo as<br>inchio     | sciugatura                   |
|---------------------------------|--------------------------------------------|-----------------------|---------------------------|------------------------------|
| QUANTITÀ DI PRE-<br>TRATTAMENTO | 22g*<br>Il rapporto di<br>diluizione è 1:1 | LIVELLO STAMPA BIANCO | ASCIUGATURA<br>INCHIOSTRO | 110°C/47psi<br>(3,2 bar) 60s |
| ASCIUGATURA<br>PRETRATTAMENTO   | 110°C/47psi<br>(3,2 bar) 35s               |                       | LAVAGGIO                  | 40°C                         |
| QUANTITÀ DI PRE-<br>TRATTAMENTO | 22g<br>Il rapporto di<br>diluizione è 1:1  |                       |                           |                              |
| ASCIUGATURA<br>PRETRATTAMENTO   | 110°C/47psi<br>(3,2 bar) 35s               |                       |                           |                              |

\*22g di pretrattamento sono sufficienti per una superfice di 35cm x 40cm (14" x 16")

### 2.2. PROCESSO DI CREAZIONE T-SHIRT 2.2.1. CREAZIONE FILE DA GTX GRAPHIC LAB BASIC

### 1 A proposito di GTX Polyester/GTX ProB Polyester

GTX Polyester (ProB Polyester) è il software per la creazione ed il salvataggio di file di stampa per le stampanti serie GTX. È utilizzabile su PC a 64 bit. Il suo funzionamento intuitivo consente di impaginare le immagini e creare i file. È anche in grado di creare file che contengono le informazioni di trasparenza (canale  $\alpha$ ). Per la creazione dei file di stampa, è necessario installare prima i driver della stampante serie GTX.

### ! SUGGERIMENTI

- · GTX Polyester permette di creare fileoutput solo per GTX (ARX4).
- · GTX ProB Polyester permette di creare fileoutput solo per GTX-Pro (ARXP).

### ② Specifiche COMPUTER

| SISTEMA OPERATIVO COMPATIBILE | Windows 10 (64 bit)                           |
|-------------------------------|-----------------------------------------------|
| REQUISITI MINIMI              | CPU 2 GHz o superiore<br>RAM 4 GB o superiore |
| <b>RISOLUZIONE VIDEO</b>      | XGA (1024 x 768) o superiore                  |

### FORMATI FILE IMMAGINE COMPATIBILI

### Nel caso le immagini non contengano informazioni su trasparenze: PNG, JPEG, BMP e GIF

### **Nel caso le immagini contengano informazioni su trasparenze:** solo PNG

## brother

### ③ Avvio GTX Polyester (ProB Polyester)

Avviare GTX Graphic Lab Basic, da [Programmi] nel menu START e selezionare "GTX Polyester" all'interno di "Brother GTX Polyester Tools".

### ! SUGGERIMENTI

· La lingua visualizzata corrisponde alla lingua selezionata in fase di installazione del driver GTX

④ Struttura della schermata di GTX Polyester ProB

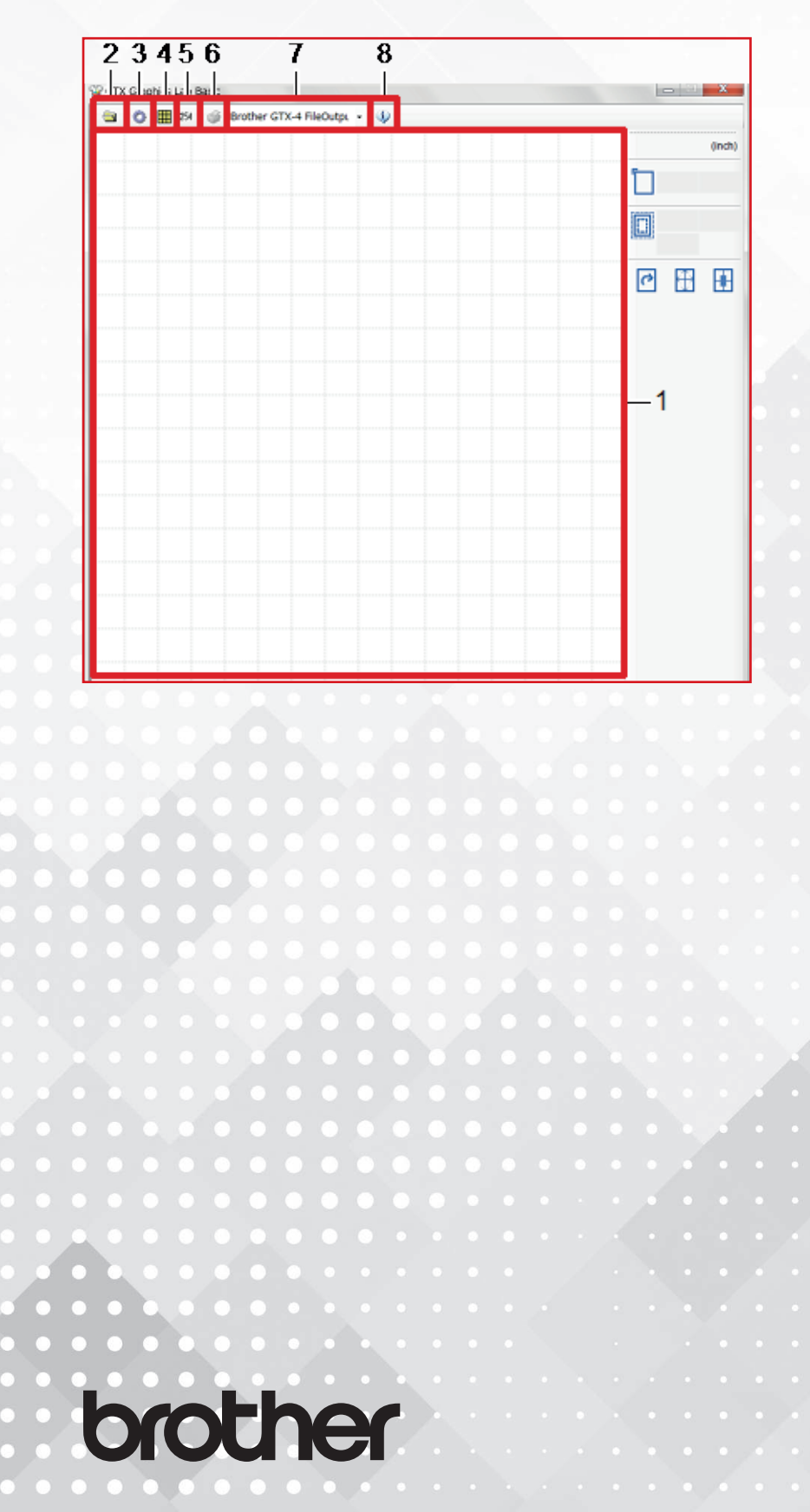

| NO.     | NOME                  | FUNZIONE                                                                          |
|---------|-----------------------|-----------------------------------------------------------------------------------|
|         |                       | Questo varia in base al formato della piastra impostato nel driver della          |
| 4       | Aroa di lavoro        | stampante. Gli intervalli tra le linee della griglia verticale ed orizzontale in- |
|         | Alea di lavolo        | dicano 1 pollice. Al momento della stampa, verrà stampato solo ciò che è          |
|         |                       | all'interno dell'area di stampa.                                                  |
|         |                       | Con questa funzione, si carica un file immagine e si dispone sull'area di lavoro. |
|         |                       | I formati di immagine che possono essere letti sono i seguenti:                   |
|         |                       | · Per i file immagine che non contengono informazioni su trasparenze:             |
|         |                       | PNG, JPEG, BMP e GIF                                                              |
|         |                       | · Per i file immagine che contengono informazioni su trasparenze:                 |
| 2       | Aggiungi Immagine 🕞   | Solo PNG                                                                          |
|         |                       | Per dettagli sulla modifica dell'oggetto immagine, fare riferimento a "Modifi-    |
|         |                       | ca delle immagini su GTX Polyester/ProB Polyester".                               |
|         |                       |                                                                                   |
|         |                       | • È possibile caricare un solo file immagine alla volta.                          |
|         |                       | · E disponibile anche l'operazione Drag & Drop per disporre le immagini           |
|         |                       | nell'area di lavoro.                                                              |
|         |                       | Questo pulsante visualizza la schermata per l'impostazione del driver della       |
|         |                       | stampante. Facendo riferimento a "(7) Impostazioni del driver della stam-         |
|         | a s Y a a a s Y a     | pante da altre applicazioni", eseguire le necessarie impostazioni.                |
|         | and the second second | SUGGERIMENTI                                                                      |
|         |                       | · Quando le dimensioni della piastra vengono modificate, l'area di stampa         |
| 0 0 0   | Preferenze            | sullo schermo varia di conseguenza.                                               |
| 3       | di Stampa             | GIX Polyester/ProB Polyester abilita solo l'impostazione di [Numero di            |
|         |                       | stampej. Immettere un valore compreso tra 1 e 999 per il Numero di stampe.        |
|         |                       | della etempenta rifletterà il velere impostate e terperà elle sobermete di ma     |
|         |                       | difica. So in [Numoro di stampo] viceo impostato un voloro altro 1 o 000 vice     |
|         |                       | no visualizzato un mossaggio di orroro o la schormata torna alle impostazioni     |
|         |                       | del driver della stampante                                                        |
|         | Variazione colore di  | Selezionando questa funzione, sarà possibile cambiare il colore di fondo          |
| 4       | fondo della T-shirt   | della T-Shirt                                                                     |
| • • • • |                       | Quando la funzione è abilitata il driver converte in automatico BGB=255 in        |
|         |                       | 254 permettendo così la stampa con inchiostro bianco                              |
|         |                       | Quando la funzione è disabilitata, il driver considera RGN=255 come tra-          |
|         | Conversione           | sparenza, non stampando di conseguenza l'inchiostro bianco.                       |
| - 5     | RGB=255 ➡ 254         | SUGGERIMENTI                                                                      |
| • • •   |                       | · Questa opzione è abilitata solo guando si creano file di stampa con [Inchios-   |
| • • •   | ••••                  | tro Colore + bianco] o [Solo inchiostro bianco]. Quando si stampa con [Solo       |
|         |                       | inchiostro a colori], RGB = 255 viene considerato "Colore trasparente"            |
|         |                       |                                                                                   |
| h       | other                 |                                                                                   |
| Q       |                       | V 1.1 4                                                                           |
| •••     |                       |                                                                                   |
|         |                       |                                                                                   |

| NO. | NOME               | FUNZIONE                                                                       |
|-----|--------------------|--------------------------------------------------------------------------------|
|     |                    | Questo pulsante invia un file di stampa.                                       |
|     |                    | Eseguire l'impostazione del driver della stampante dal pulsante "Impost-       |
| 6   | Pulsanto Stampa    | azioni di stampa", selezionare la stampante desiderata dal "pulsante Sele-     |
| 0   | i disante Stampa   | ziona stampante", quindi fare clic sul pulsante Stampa.                        |
|     |                    | ! SUGGERIMENTI                                                                 |
|     |                    | · Se non sono state caricate immagini, il pulsante Stampa non è selezionabile. |
|     |                    | Dal menu a scorrimento, selezionare una stampante per inviare i dati di        |
|     |                    | stampa.                                                                        |
|     |                    | Se si seleziona "Brother GTX-4", i dati di stampa verranno inviati alla stam-  |
|     |                    | pante.                                                                         |
| 7   | Pulsante Seleziona | Se si seleziona "Brother GTX-4 FileOutput", i dati di stampa verranno salvati  |
| I   | Stampante          | come file ARX4.                                                                |
|     |                    | *Se si seleziona "Brother GTX-Pro", i dati di stampa verranno inviati alla     |
|     |                    | stampante.                                                                     |
|     |                    | *Se si seleziona "Brother GTX-Pro FileOutput", i dati di stampa verranno       |
|     |                    | salvati come file ARXP.                                                        |
| Q   | Pulsante           | Con questo pulsante si conferma la versione di GTX, Polyester/ProB             |
| 0   | Informazioni 🛛 💙   | Polyester.                                                                     |

brother

5 Editare immagini in GTX Polyester/ProB Polyester

| 3 | 0 | # | 254 | Brother GTX-4 FileOutps 🔹 🔱 |                                                                                                    |       |
|---|---|---|-----|-----------------------------|----------------------------------------------------------------------------------------------------|-------|
|   |   |   |     |                             | 1- <u>0nc</u>                                                                                                    | n)    |
|   |   |   |     |                             | 3.00 4.                                                                                                    | ···-3 |
|   |   |   |     |                             | 4                                                                                                    |       |
|   |   |   |     |                             | 10.00 10.                                                                                                    | Ē     |
|   |   |   | Ť.  |                             |                                                                                                    |       |
|   |   |   |     |                             |                                                                                                    | 1     |
|   |   |   |     |                             | 7 0 0                                                                                                    | 2     |
|   |   |   |     |                             | 1 8 9                                                                                                    |       |
|   |   |   |     |                             |                                                                                                    |       |
|   |   |   |     |                             |                                                                                                    |       |
|   |   |   |     |                             |                                                                                                    |       |
|   |   |   |     |                             |                                                                                                    |       |
|   |   |   |     |                             | Constant of the local division of the local division of the local |       |
|   |   |   |     |                             |                                                                                                    |       |
|   |   |   |     |                             |                                                                                                    |       |
|   |   |   |     |                             |                                                                                                    |       |

|   | NO. | NOME                     | FUNZIONE                                                                        |
|---|-----|--------------------------|---------------------------------------------------------------------------------|
|   | 1   | Pulsante Unità di misura | Questo pulsante permette di scegliere unità di misura tra pollici e centimetri. |
|   |     |                          | Con la parte più a sinistra dell'area di stampa impostata su 0, questa fun-     |
|   |     |                          | zione consente di visualizzare e modificare la posizione orizzontale di un      |
|   |     | Posizionamonto           | oggetto.                                                                        |
|   | 2   | orizzontalo              | Quando si trascina la parte centrale dell'oggetto per spostarlo altrove, il     |
|   |     |                          | valore corrispondente cambia di conseguenza.                                    |
|   |     |                          | Il valore massimo che è possibile immettere è 100,00 pollici (254,00 cm) e      |
| 9 |     |                          | il valore minimo è -100,00 pollici (-254,00 cm).                                |
|   |     |                          | Con la parte più a sinistra dell'area di stampa impostata su 0, questa fun-     |
|   |     |                          | zione consente di visualizzare e modificare la posizione verticale di un        |
|   |     |                          | oggetto.                                                                        |
|   | 3   | Verticale                | Quando trascini la parte centrale dell'oggetto per spostarlo altrove, il valo-  |
|   | 0.0 |                          | re corrispondente cambia di conseguenza.                                        |
|   | •   |                          | Il valore massimo che è possibile immettere è 100,00 pollici (254,00 cm) e      |
| • | •   |                          | il valore minimo è -100,00 pollici (-254,00 cm).                                |
|   |     |                          | Specificando la larghezza, è possibile modificare la dimensione dell'im-        |
|   |     |                          | magine. Anche quando si modifica l'altezza dell'immagine o il rapporto di       |
|   |     | Larobezza                | ingrandimento e quando si trascina l'estremità dell'oggetto per modificar-      |
|   | 4   |                          | ne le dimensioni, il valore corrispondente cambia di conseguenza.               |
|   |     |                          | Il valore massimo è 100,00 pollici (254,00 cm) e il valore minimo è 0,10        |
|   |     |                          | pollici (0,25 cm).                                                              |
|   |     |                          | L'unità di misura è quella specificata dal pulsante Unità di misura.            |

# brother

V 1.1 6

| NO. | NOME                                  | FUNZIONE                                                                                                    |
|-----|---------------------------------------|----------------------------------------------------------------------------------------------------|
| 5   | Altezza<br>Immagine                   | Specificando l'altezza, è possibile modificare la dimensione dell'immagine.<br>Anche quando si modifica l'altezza dell'immagine o il rapporto di ingran-<br>dimento e quando si trascina l'estremità dell'oggetto per modificarne le<br>dimensioni, il valore corrispondente cambia di conseguenza.<br>Il valore massimo è 100,00 pollici (254,00 cm) e il valore minimo è 0,10 pol-<br>lici (0,25 cm).<br>L'unità di misura è quella specificata dal pulsante Unità di misura. |
| 6   | Rapporto<br>Ingrandimento<br>Immagine | Specificando il rapporto di ingrandimento, è possibile modificare la di-<br>mensione dell'immagine.<br>Anche quando si modifica la larghezza o l'altezza dell'immagine e quando<br>si trascina l'estremità dell'oggetto per modificarne le dimensioni, il valore<br>corrispondente cambia di conseguenza.<br>Il valore massimo è 100,00 pollici (254,00 cm) e il valore minimo è 0,10<br>pollici (0,25 cm).                                                                     |
| 7   | Rotazione                             | Rotazione dell'immagine in senso orario di 90°.                                                                                                    |
| 8   | Adattamento<br>all'area di stampa     | E' possibile ingrandire l'immagine al massimo dell'area di stampa e disporla<br>al centro dell'area di stampa in entrambe le direzioni verticale e orizzontale.                                                                                                    |
| 9   | Centratura                            | Questa funzione posiziona un oggetto al centro dell'area di stampa in ent-<br>rambe le direzioni verticale ed orizzontale.                                                                                                    |

6 Creazione dati di stampa (ARX4) da GTX Polyester Creazione dati di stampa (ARXP) da GTX ProB Polyester

Salvare i dati e le impostazioni come un set di dati di stampa nel formato di file ARX4/ARXP. Se i dati di stampa vengono convertiti in un file ARX4/ARXP, sarà disponibile quanto segue:

- · I dati dell'immagine e le impostazioni di stampa possono essere memorizzati.
- · La stampa può essere eseguita direttamente da una chiavetta USB, senza l'utilizzo di un PC.
- 1) GTX Graphic Lab Basic è usato per l'impaginazione delle immagini.
- 2) Selezionare le "impostazioni di Stampa" per il setup della stampante.

### ! SUGGERIMENTI

- · Per i dettagli sulle impostazioni del driver della stampante, fare riferimento al capitolo" Configurazione del driver della stampante" nel manuale di istruzioni.
- La vecchia versione del driver della stampante potrebbe visualizzare un errore [Impossibile trovare un driver della versione corrispondente. (-1001)].

In tal caso, è necessario aggiornare il driver alla versione più recente.

**3)** Dal pulsante "Seleziona stampante", selezionare "Brother GTX-4 FileOutput" o "Brother GTX-Pro FileOutput" per l'output del file.

### ! SUGGERIMENTI

- · Se è selezionato" Brother GTX-4 ", i dati di stampa verranno inviati alla stampante.
- Se è selezionato "Brother GTX-4 FileOutput", i dati di stampa verranno salvati come file ARX4.
- · Se è selezionato "Brother GTX-Pro", i dati di stampa verranno inviati alla stampante.
- Se è selezionato "Brother GTX-Pro FileOutput", i dati di stampa verranno salvati come file ARXP.

|   | 0 | ▦ | 254 | Ø | Broth | er GT | X-4 F | ileOut | tpi - | ψ |   |  |  |   |   |   |   |       |
|---|---|---|-----|---|-------|-------|-------|--------|-------|---|---|--|--|---|---|---|---|-------|
|   |   |   |     |   |       |       |       |        |       |   |   |  |  |   |   |   |   | (inch |
|   |   |   |     |   |       |       |       |        |       |   |   |  |  |   |   |   |   |       |
|   |   |   |     |   |       |       |       |        |       |   |   |  |  |   |   |   |   |       |
|   |   |   |     |   |       |       |       |        |       |   |   |  |  |   |   |   |   |       |
|   |   |   |     |   |       |       |       |        |       |   |   |  |  |   |   | 0 | Ŧ | +     |
|   |   |   |     |   |       |       |       |        |       |   | 1 |  |  | - | - |   |   |       |
|   |   |   |     |   |       |       |       |        |       |   |   |  |  |   |   |   |   |       |
|   |   |   |     |   |       |       |       |        |       |   |   |  |  |   |   |   |   |       |
|   |   |   |     |   |       |       |       |        |       |   |   |  |  |   |   |   |   |       |
|   |   |   |     |   |       |       |       |        |       |   |   |  |  |   |   |   |   |       |
| 0 |   |   |     |   |       |       |       |        |       |   |   |  |  |   |   |   |   |       |
|   | 0 |   |     |   |       |       |       |        |       |   |   |  |  |   |   |   |   |       |
|   |   | 0 |     |   |       |       |       |        |       |   |   |  |  |   |   |   |   |       |
|   |   |   | 0   |   |       |       |       |        |       |   |   |  |  |   |   |   |   |       |
|   |   |   |     | S |       |       |       |        |       |   |   |  |  |   |   |   |   |       |

**4)** Quando si seleziona "Stampa", l'anteprima mostrata di seguito verrà visualizzata sul monitor. Successivamente, fare clic su [Salva].

### ! SUGGERIMENTI

· In alcuni casi il processo di salvataggio può richiedere alcuni minuti.

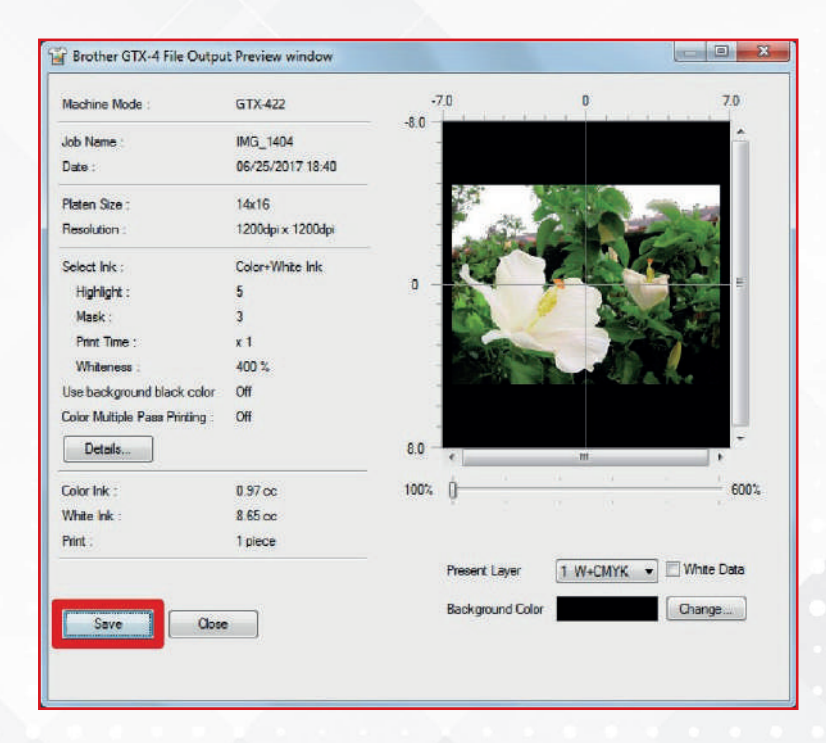

5) Specificare prima [Salva con nome] e [Nome file], poi fare clic su [Salva] per salvare il file ARX4 (o ARXP) sul vostro PC.

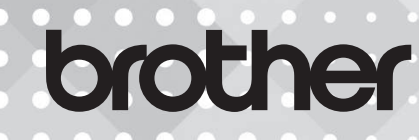

⑦ Impostare il driver stampante.

| Print Settings                         |       |        |         |        |         |         |        |      |                                     |    |   |       |      |     |    |     |       | 2  |
|----------------------------------------|-------|--------|---------|--------|---------|---------|--------|------|-------------------------------------|----|---|-------|------|-----|----|-----|-------|----|
| Platen Size :                          | 14x   | 16     |         |        |         |         |        | ·    | Transparent Color :                 | Г  |   |       |      |     |    |     | Custo | m  |
| Select Ink :                           | Cold  | x+Wt   | nite Ir | nk     |         |         |        | e    | Tolerance :                         | 0  |   | 10    | 20   | 30  | 1  | 10  | 50    | 30 |
| 1ode ;                                 | () N  | ormal  |         |        | C       | ) Eco-l | Mode   | -    | Minimum Whiteness :                 | 1  |   | 2     | 3    | 4   |    | 5   | 6     | 2  |
| mage quality :                         | © 5   | tanda  | rd      |        | 0       | High    | resolu | tion | Choke Width -                       | 0  | 1 | 2 3   | 4    | 56  | 7  | 8 9 | 9 10  | 2  |
| White Ink Settings :<br>Highlight :    | 5     | 3      | 7       | 9      | 1       | 11      | 13     | 9    |                                     | 0  | 1 | 10    |      | 20  | 30 |     | 40    |    |
| Made                                   | 1     | 3      | 2       | 3      | 13      | 4       | 5      | 3    | Saturation :<br>Brightness :        |    |   |       |      |     |    |     |       | 5  |
| Mask :                                 | Print | t Time | : 🔽     | 2.5    | v       | Vhiten  | ess :  | 600% | Contrast :                          |    |   |       |      |     |    |     |       | 5  |
| Layer White                            | 0     | 10     | 20      | 30     | 40      | 50      | 60     |      | Cyan balance :                      | -5 | 4 | -3 -2 | 2 •1 | 0 1 | 2  | 3 4 | + 5   | 0  |
| Unterval (sec.) :<br>White/Color Pause | 0     | 10     | 20      | 30     | 40      | 50      | 60     | 20   | Magenta balance :                   |    |   |       |      |     |    |     |       | 0  |
| Interval (sec.) ;                      |       |        |         |        |         |         |        | 20   | Yellow balance :<br>Black balance : |    |   |       |      |     |    |     |       | 0  |
| Interval (sec.) :                      | color | (for b | olack ' | T-shir | ts only | Y)      |        | 20   | Black balance :                     | 1  |   | •     | ~    |     |    |     |       |    |

Nota bene: L'impostazione predefinita è "9"(600% di inchiostro bianco).

È possibile selezionare la quantità di inchiostro bianco dal 400% all' 800%.

Se non si vuole vedere la trama del tessuto sottostante, aumentare la quantità di evidenziazione per migliorare il risultato.

Valore candore minimo: il valore predefinito è "2"

Consigliamo "2" per tessuto tipo maglia e "5" per tessuto tipo seta.

Se il valore del candore viene ridotto al di sotto del valore minimo consigliato, durante il lavaggio del capo, la stampa potrebbe essere danneggiata nelle aree scure.

Il pulsante "Default" ripristina le impostazioni standard. Fare clic su "OK" per chiudere la finestra.

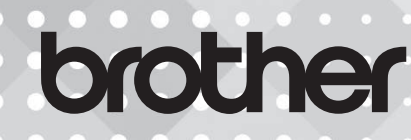

GTX Polyester 1.0.0 è una versione di prova del software, quindi è previsto un periodo di prova.

Al primo avvio viene visualizzato un messaggio.

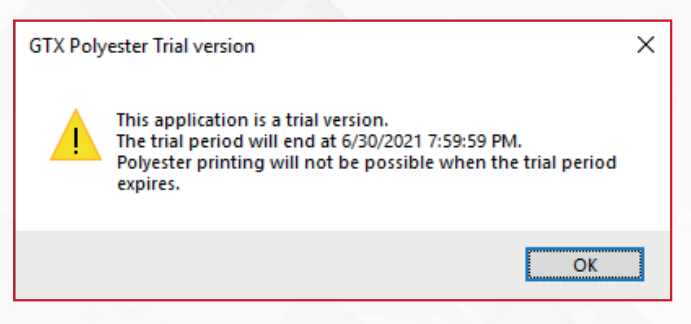

Nelle Informazioni del programma, vengono visualizzati il periodo di prova e la scadenza.

|                                                                                                    | (inch)  |
|----------------------------------------------------------------------------------------------------|---------|
|                                                                                                    |         |
|                                                                                                    |         |
| GTX Polyester<br>brother                                                                                                    | × 🖻 🗄 🗄 |
| Brother GTX Polyester Version 1.1.0.0<br>Copyright (C) 2019-2020 Brother Industries, Ltd.<br>All Rights Reserved.<br>Trial deadline: 01/07/2021 01:59:59 |         |

Il messaggio viene visualizzato solo una volta al mese prima della scadenza.

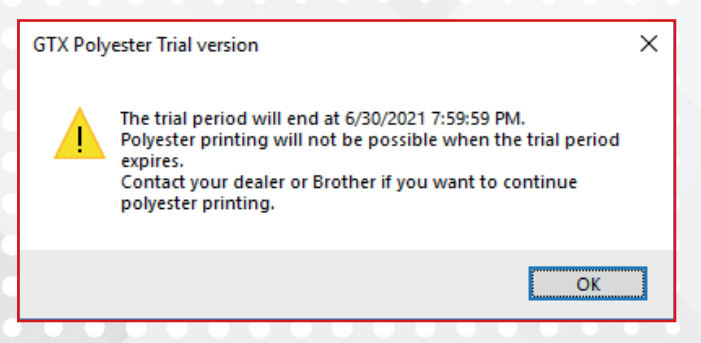

Una volta raggiunta la scadenza, verrà visualizzato il seguente messaggio.

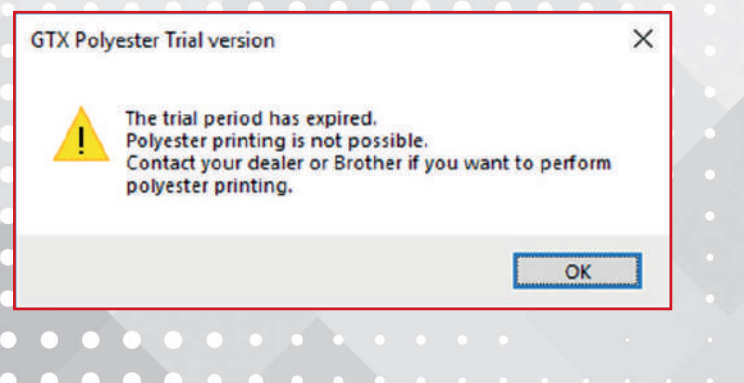

### brother

### 2.2.2. PROCESSO DI ASCIUGATURA DEL PRETRATTAMENTO

| QUANTITÀ DI PRE-<br>TRATTAMENTO | 22g*<br>Il rapporto di<br>diluizione è 1:1 |  |
|---------------------------------|--------------------------------------------|--|
| ASCIUGATURA<br>PRETRATTAMENTO   | 110°C/47psi<br>(3,2 bar) 35s               |  |
| QUANTITÀ DI PRE-<br>TRATTAMENTO | 22g<br>Il rapporto di<br>diluizione è 1:1  |  |
| ASCIUGATURA<br>PRETRATTAMENTO   | 110°C/47psi<br>(3,2 bar) 35s               |  |

### \*Effettuare il processo di pretrattamento e

asciugatura due volte

\*22g di pretrattamento sono sufficienti per una superfice di 35cm x 40cm (14" x 16")

### MACCHINA PER IL PRETRATTAMENTO RACCOMANDATA:

Pretreatmaker 4

#### PRESSA RACCOMANDATA:

Pressa pneumatica regolabile elettronicamente

### RAPPORTO DI DILUIZIONE DEL PRETRATTAMENTO E QUANTITÀ:

- · Il rapporto di diluizione è 1:1
- · Quantità 22g /volta (riferimento per area 14 x 16)

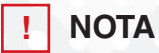

Non è necessario l'utilizzo della carta forno per l'asciugatura del pretrattamento.

#### SETTAGGIO MACCHINA PER IL PRETRATTAMENTO

Vedere l'Informazione Tecnica "TIP-13 Come settare una macchina PT"

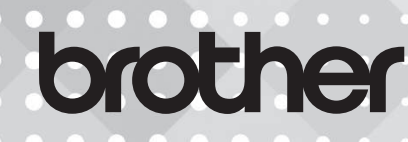

### 2.2.3. PRINTING PROCESS

### LIVELLO STAMPA BIANCO LIVELLO STAMPA COLORE

Selezionare un file ARX4 e stamparlo. I firmware compatibili per le macchine GTX sono i seguenti.

### PER GTX

GTX4FIRM3200000.bwf

### PER GTXPRO/PROB

GTXproFIRM\_01200002.bwf

### 2.2.4. ASCIUGATURA INCHIOSTRO

| ASCIUGATURA | 110°C/47psi   |
|-------------|---------------|
| INCHIOSTRO  | (3,2 bar) 60s |
| LAVAGGIO    |               |

· La pressa consigliata è la stessa del processo di pretrattamento.

· Si prega di utilizzare la carta forno.

### 2.2.5. LAVAGGIO

E' necessaio il lavaggio con acqua.

Il lavaggio dell'inchiostro in eccesso aumenta la lavabilità del capo.

### ! NOTE

- · Lavare con sola acqua. Non usare detergenti.
- · Effettuare il lavaggio con le "impostazioni standard" della lavatrice.
- · È possibile l'asciugatura naturale o in asciugatrice.

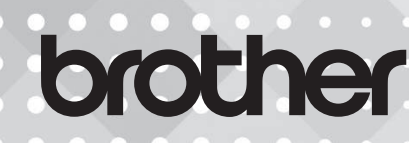

### **3. ISTRUZIONI IMPORTANTI**

### ! SI PREGA DI LEGGERE ATTENTAMENTE I SEGUENTI PUNTI PRIMA DELL'USO.

- Il termine "consigliato" in questo documento si riferisce agli articoli e alle macchine utilizzati per i test effettuati da Brother e non garantisce che la stampa su poliestere scuro sia possibile utilizzando gli stessi. Si prega di testarlo accuratamente prima dell'uso.
- E' necessario il lavaggio dopo l'asciugatura dell'inchiostro.
   La viscosità viene eliminata e la resistenza all'attrito è migliorata.
- · Poiché viene utilizzata una termopressa, alcuni segni potrebbero rimanere sul tessuto anche dopo il lavaggio.
- · Ripetuti lavaggi possono danneggiare la stampa.
- · Si prega di lavare subito dopo la stampa.
- Rispetto al cotone, l'inchiostro bianco potrebbe accumularsi sulla teletta della piastra, sostituirla regolarmente quando estremamente sporca.

### GRAZIE

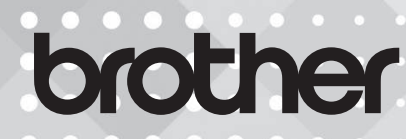

### 4. ESEMPI DI STAMPA

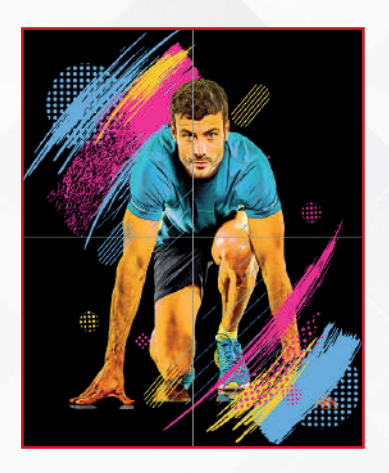

| POLIESTERE        |          |
|-------------------|----------|
| TOTALE INCHIOSTRO | 9,15 ml  |
| TEMPO DI STAMPA   | 5m22s    |
|                   |          |
| COTONE            |          |
| TOTALE INCHIOSTRO | 12,87 ml |

| TOTALE INCHIOSTRO | 12,87 m |
|-------------------|---------|
| TEMPO DI STAMPA   | 2m32s   |
|                   |         |

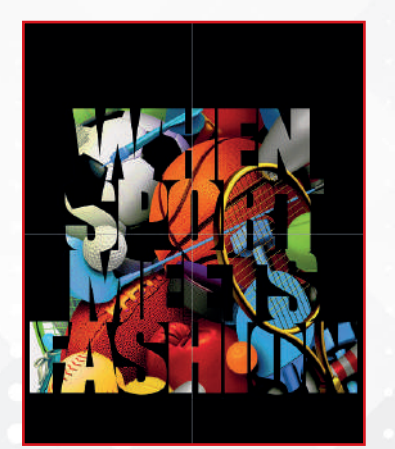

### POLIESTERE

| TOTALE INCHIOSTRO | 8,29 ml |
|-------------------|---------|
| TEMPO DI STAMPA   | 4m34s   |
| COTONE            |         |
|                   |         |

| TOTALE INCHIOSTRO | 10,87 ml |  |
|-------------------|----------|--|
| TEMPO DI STAMPA   | 2m09s    |  |

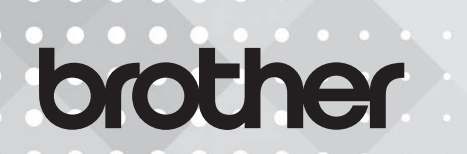